Pomůcky: videosoubor se záznamem volného pádu, program Tracker

**<u>Postup práce</u>**: Stáhněte z výše uvedeného odkazu videosoubor do počítače. Spusťte program *Tracker* a nastavte jazyk aplikace na češtinu (*Edit*  $\rightarrow$  *Language*), viz obr. 1.

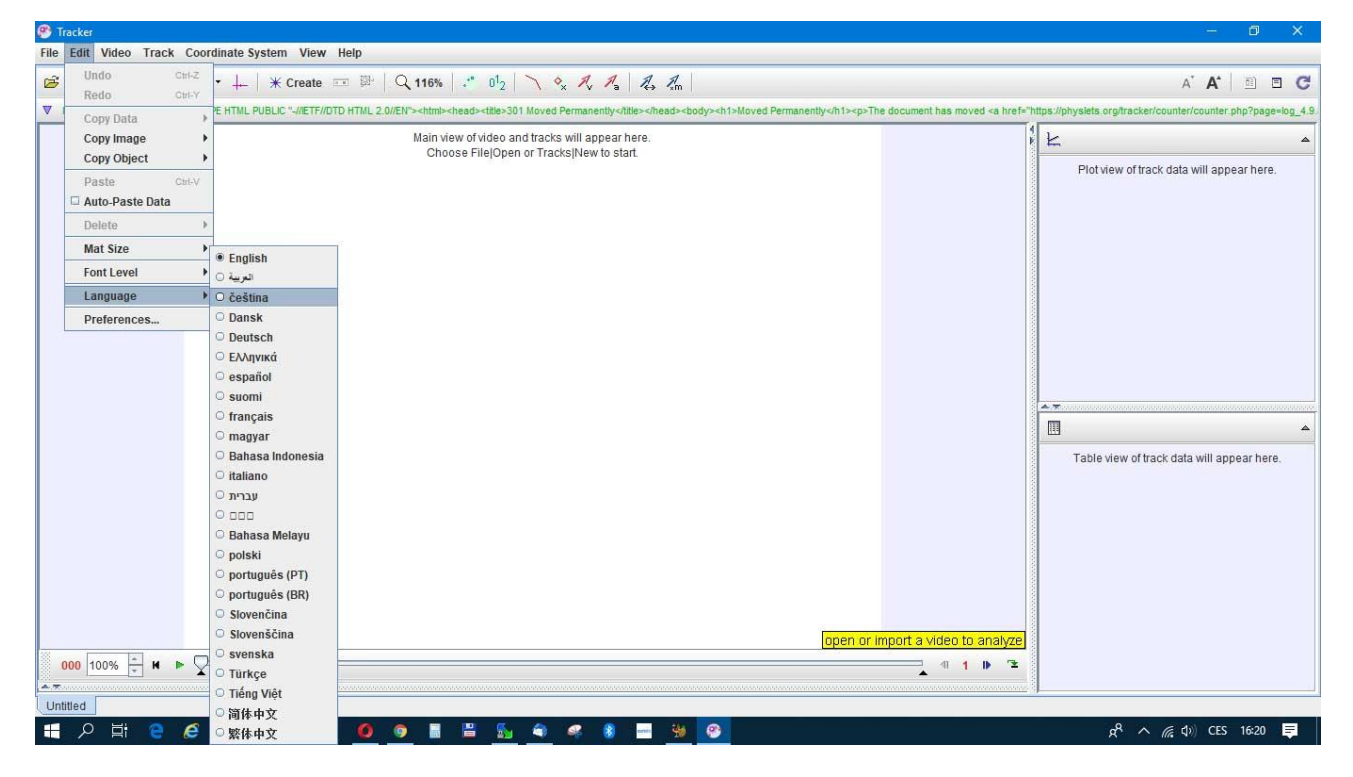

Obr. 1 Nastavení češtiny.

Otevřete video soubor volny\_pad\_800px.mp4, viz obr. 2.

| Tracker                                                                                                    |                                                                                                    | - 0 ×                                                            |
|----------------------------------------------------------------------------------------------------|----------------------------------------------------------------------------------------------------|------------------------------------------------------------------|
| Soubor Úpravy Video Sledování Souřadnicový Systém Zobrazit                                                                                                    | Nápověda                                                                                                    |                                                                  |
| 😂 🔜   😂 🏎   📕 🐄 - 🕂   💥 Vytvořit 📼 🕮   🔾                                                                                                    | .116%   🔧 0 <sup>1</sup> 2   ∖ 🔩 🙏 🔏 🔏 🚛                                                                                                    | A' A' 🗏 🗖 🖸 🕻                                                    |
| ▼ Nyní je k dispozici: verze <td>l"&gt;<html><head><title>301 Moved Permanently</title></head><body><h1>Moved Permanently</h1>The document has moved <a hr<="" td=""><td>ef="https://physlets.org/tracker/counter/counter.php?page=log_4.</td></a></body></html></td> | l"> <html><head><title>301 Moved Permanently</title></head><body><h1>Moved Permanently</h1>The document has moved <a hr<="" td=""><td>ef="https://physlets.org/tracker/counter/counter.php?page=log_4.</td></a></body></html>                                                                                                    | ef="https://physlets.org/tracker/counter/counter.php?page=log_4. |
| Hiav<br>Vy                                                                                                    | ní pohled na video a sledované části se zobrazi zde.<br>berte soubor(Otevřete nebo Sledujte)Znovu začit.                                                                                                    | Graf sledovaných dat se zobrazí zde.                             |
| 000 100% * K > 2                                                                                                    | Look In:  fyzika-laboratorni-prace-2019  General Contractory  Contractory  Contract | Tabulka sledovaných dat se zobrazí zde.                          |
| Nepojmenovaný                                                                                                    |                                                                                                    |                                                                  |
|                                                                                                    |                                                                                                    | or ^ (c t) CES 16:23 =                                           |

Obr. 2 Otevření video souboru k analýze

Otočte video o  $-90^{\circ}$  (*Video*  $\rightarrow$  *Filtry*  $\rightarrow$  *Otočení*), viz obr. 3 a obr. 4.

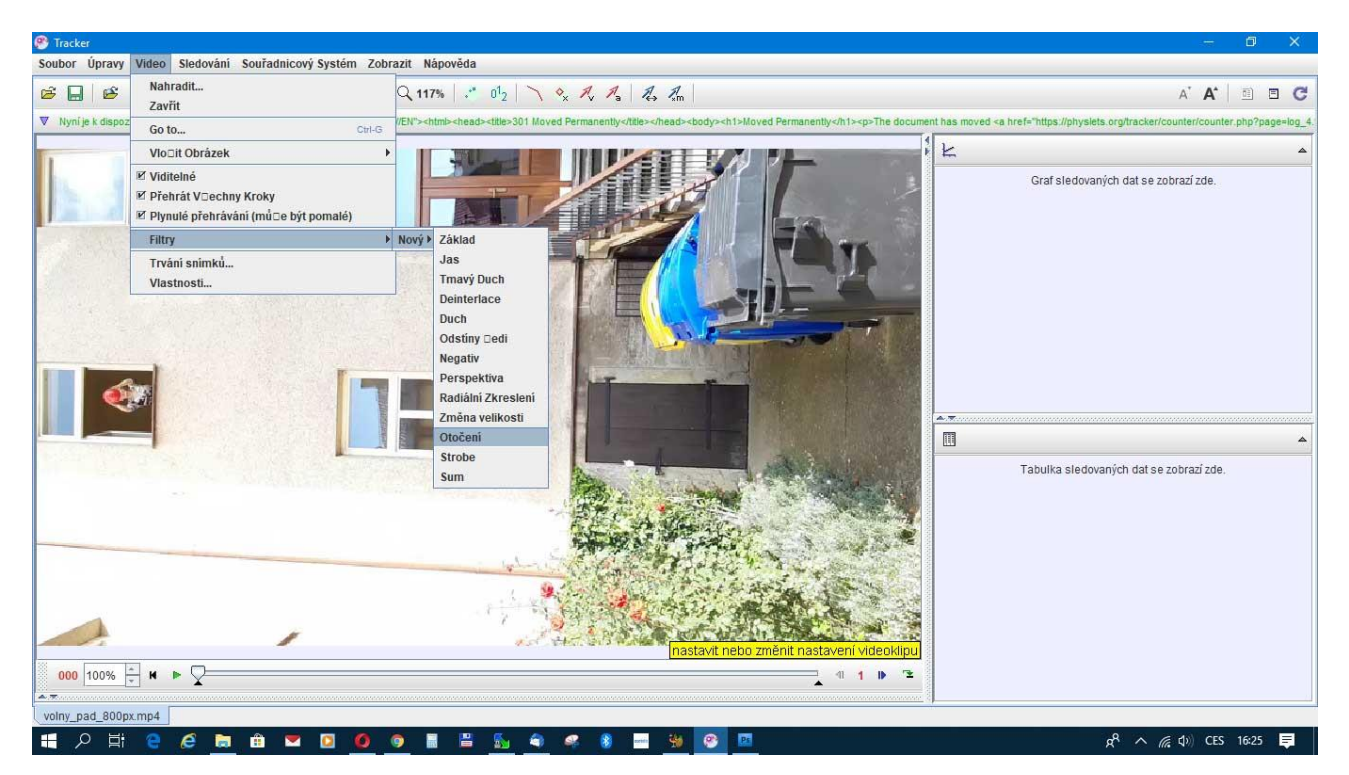

Obr. 3 Otočení videa.

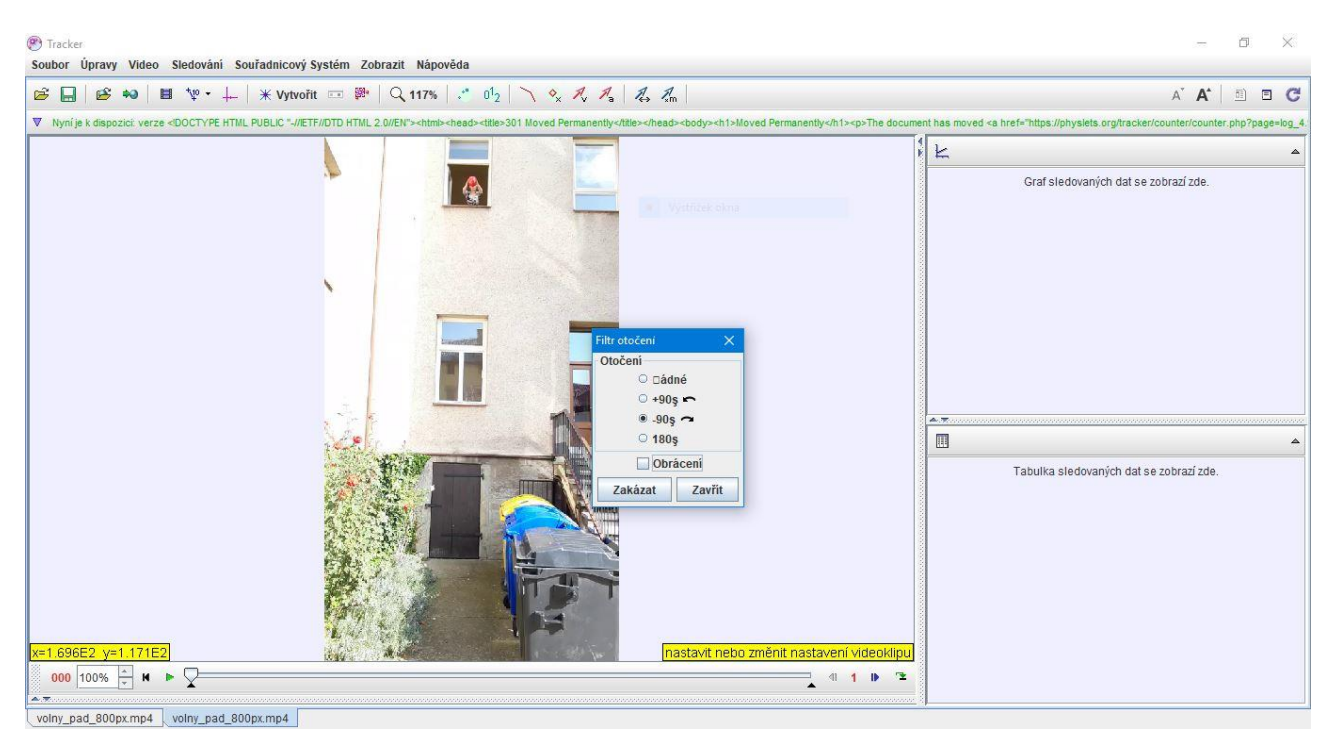

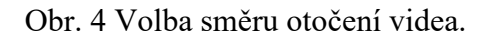

Nastavte počáteční snímek na hodnotu 40 a konečný na hodnotu 78, viz obr 5.

| x=-1.513E2_y=-2.613E2 | 1963 |
|-----------------------|------|
| 040 100% <u>→</u> M ► |      |
|                       |      |
| (=-7.858E2_V=-2.369E2 |      |
| 078 100% ÷ ₩ ▷        |      |

Obr. 5 Nastavení zarážek počátečního a koncového snímku

Jezdce přesuňte na počáteční zarážku. Tím je video připraveno k analýze.

Změřte rozměry okna (výšku otevřené části) a zapište si ji. Do videa umístěte pomocí tlačítka souřadnicový systém tak, aby počátek byl dole, osa y mírně vlevo od trajektorie balónu, viz obr. 6.

Pak umístěte do videa *Kalibrační tyč* pomocí tlačítka a změňte hodnotu 100 na vámi naměřenou hodnotu (v obr. 6 je nastavena cvičně na 80 cm). Údaje zadávejte v cm.

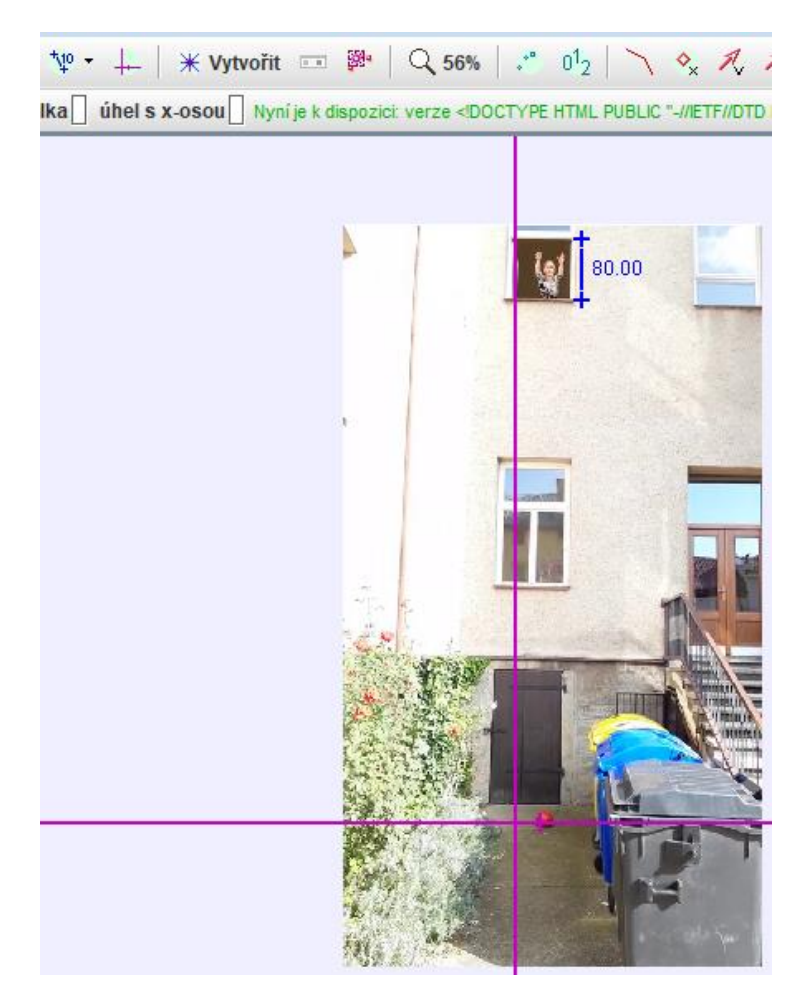

Obr. 6 Nastavení souřadnic a kalibrace délky.

Pomocí příkazu *Sledování*  $\rightarrow$  *Nový*  $\rightarrow$  *Hmotný bod* vytvořte nový objekt pro sledování. Přejmenujte pojmenování *Hmota A* na balón. Kliknutím na název *balón* rozbalte menu a vyberte položku *Autotracker*, viz obr. 7.

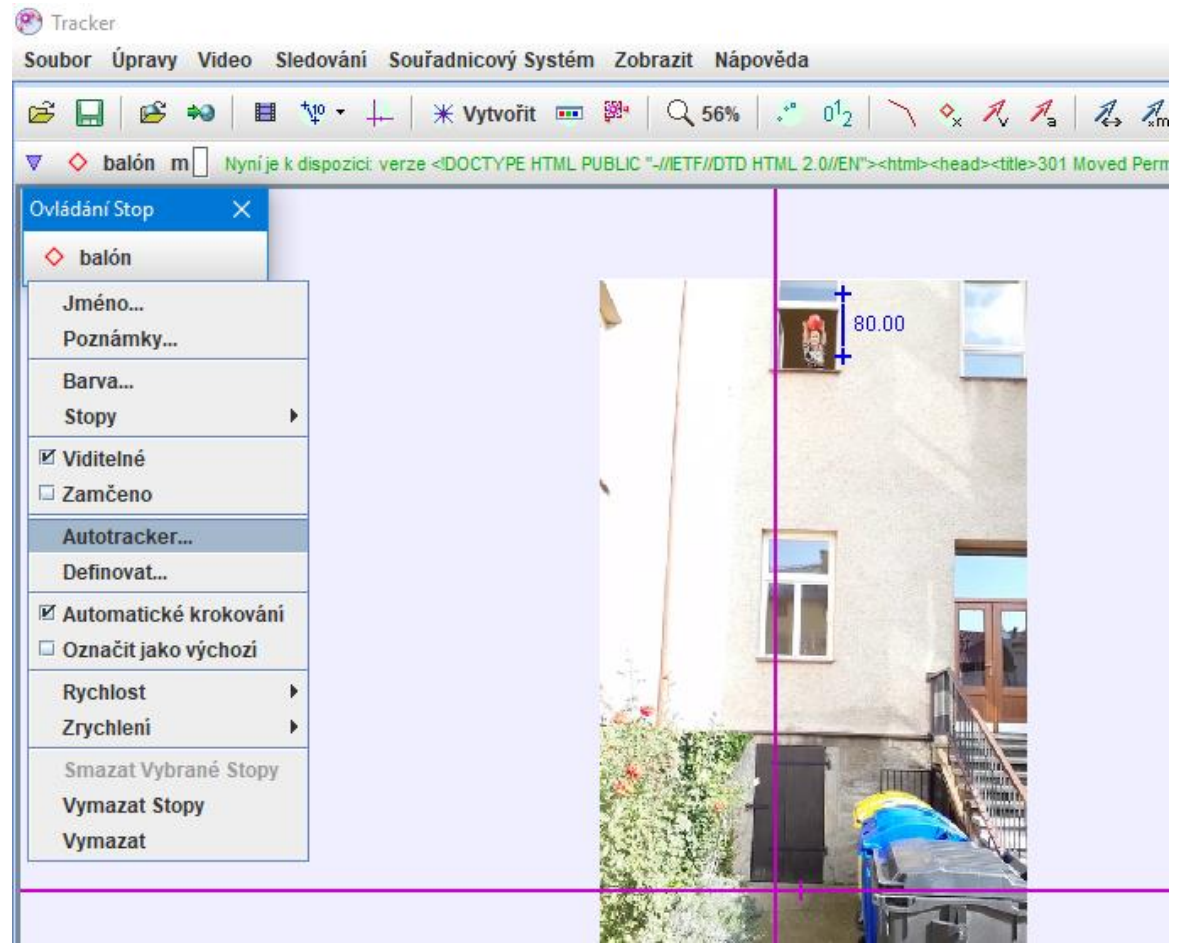

Obr. 7 Zobrazení Autotrackeru.

Kolečkem myši zvětšete video a pomocí současně stisknutých kláves *Shift-Ctrl-klik* klikněte na červený míč. Oblast nastavte tak, aby celý balón byl ve výběru, viz obr. 8. Oddalte opět

kolečkem myši video a pomocí tlačítka spusťte automatickou analýzu. V průběhu procesu postupujte podle pokynů na obrazovce. Pokud se analýza pohybu v průběhu zastaví, a program vás vyzve k akci *Přijmout* nebo *Přeskočit* snímek, viz obr. 9, na základě vlastní úvahy zvolte jednu variantu.

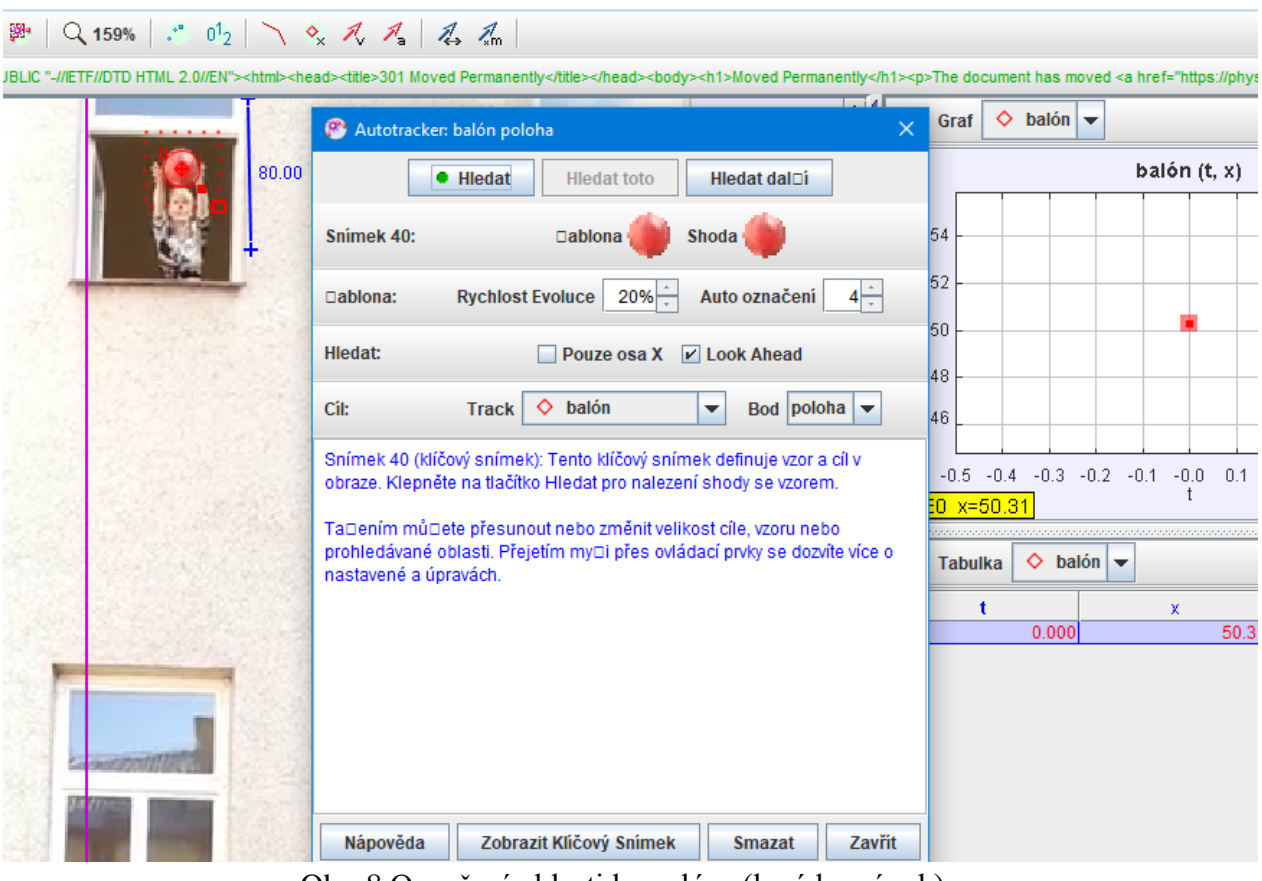

Obr. 8 Označení oblasti k analýze (levý horní roh).

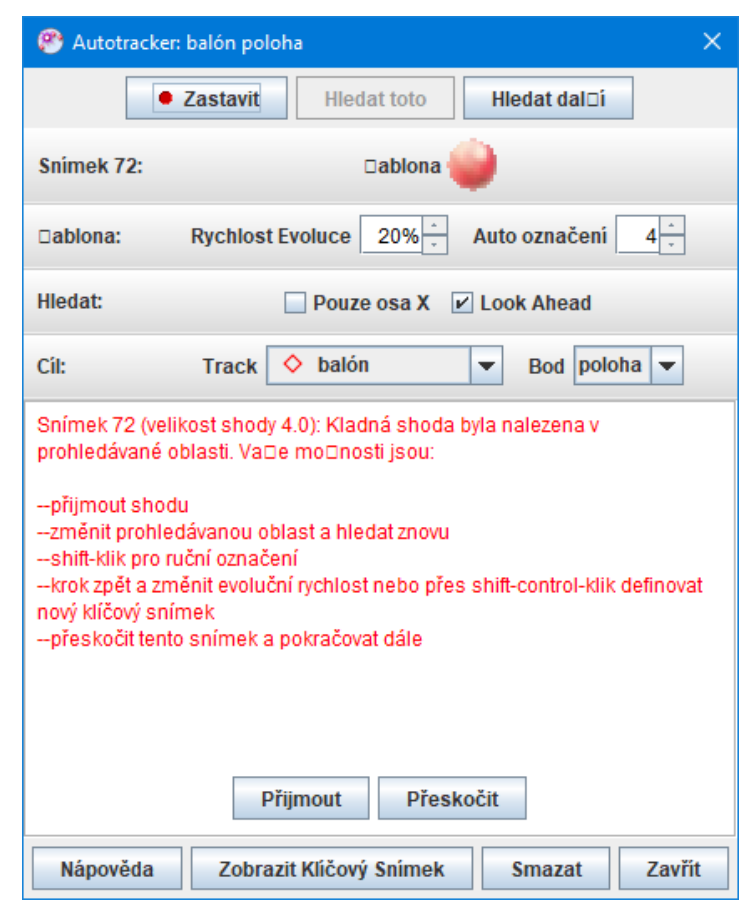

Obr. 9 Přijmutí nebo přeskočení snímku.

Po skončení procesu videoanalýzy, zavřete tlačítkem *Zavřít*, viz obr. 9, okno Autotrackeru. Kliknutím na trojúhelníček v pravém horním rohu grafu zvětšete graf na celou obrazovku. Na ose *y* změňte kliknutím na popisek osy typ osy na osu *y*, viz obr. 10.

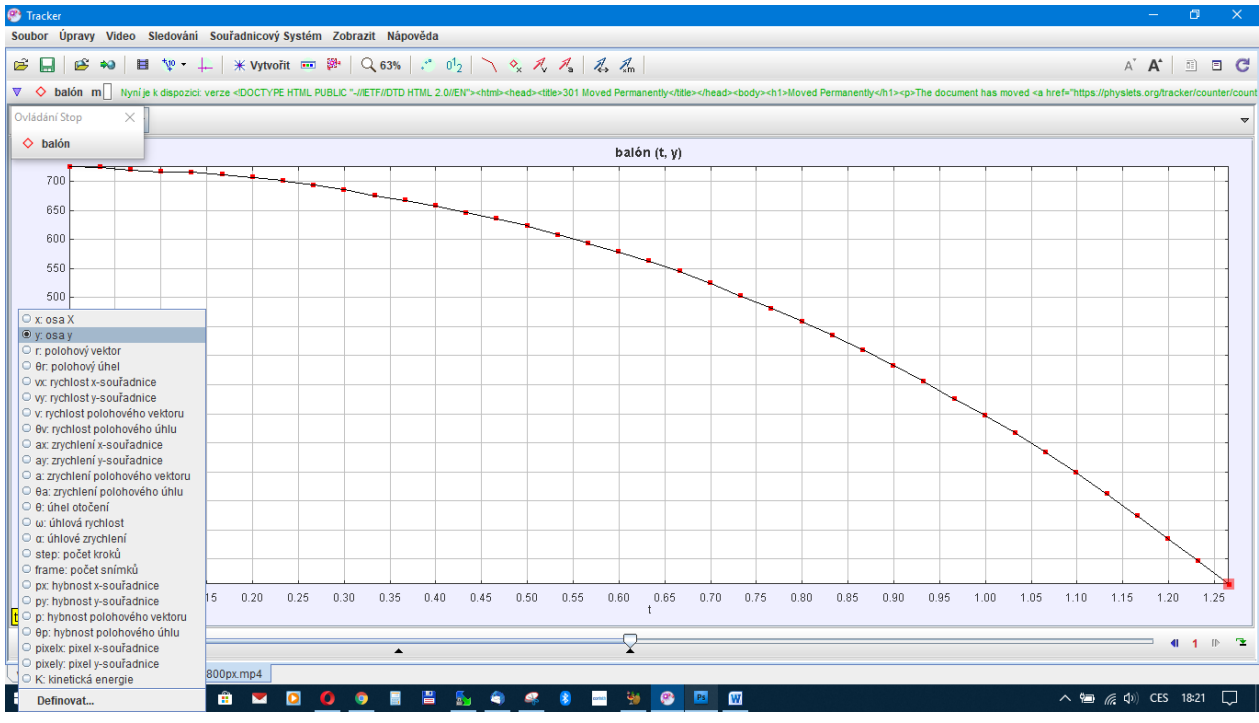

Obr. 10 Nastavení osy y.

# Úkol 1. Analýza trajektorie pohybu volného pádu

- a) Do protokolu zkopírujte pomocí aplikace *Výstřižky* graf závislosti *y*-ové souřadnice balónu na čase (viz obr. 10).
- b) Popište průběh trajektorie (typ, vlastnosti funkce). Z grafu určete počáteční výšku *h* míče nad zemí, dobu volného pádu *t*, a zapište obě hodnoty do protokolu.
- c) Ze vztahu pro dráhu volného pádu vypočítejte teoretickou hodnotu zrychlení  $g_{\text{teor}}$ .
- d) Klikněte do grafu trajektorie pravým tlačítkem myši a zvolte položku *Analyzovat*, viz obr. 11. Zvolte vhodnou **fitovací funkci** a ze zjištěných parametrů určete hodnotu tíhového zrychlení  $g_{exp1}$ .

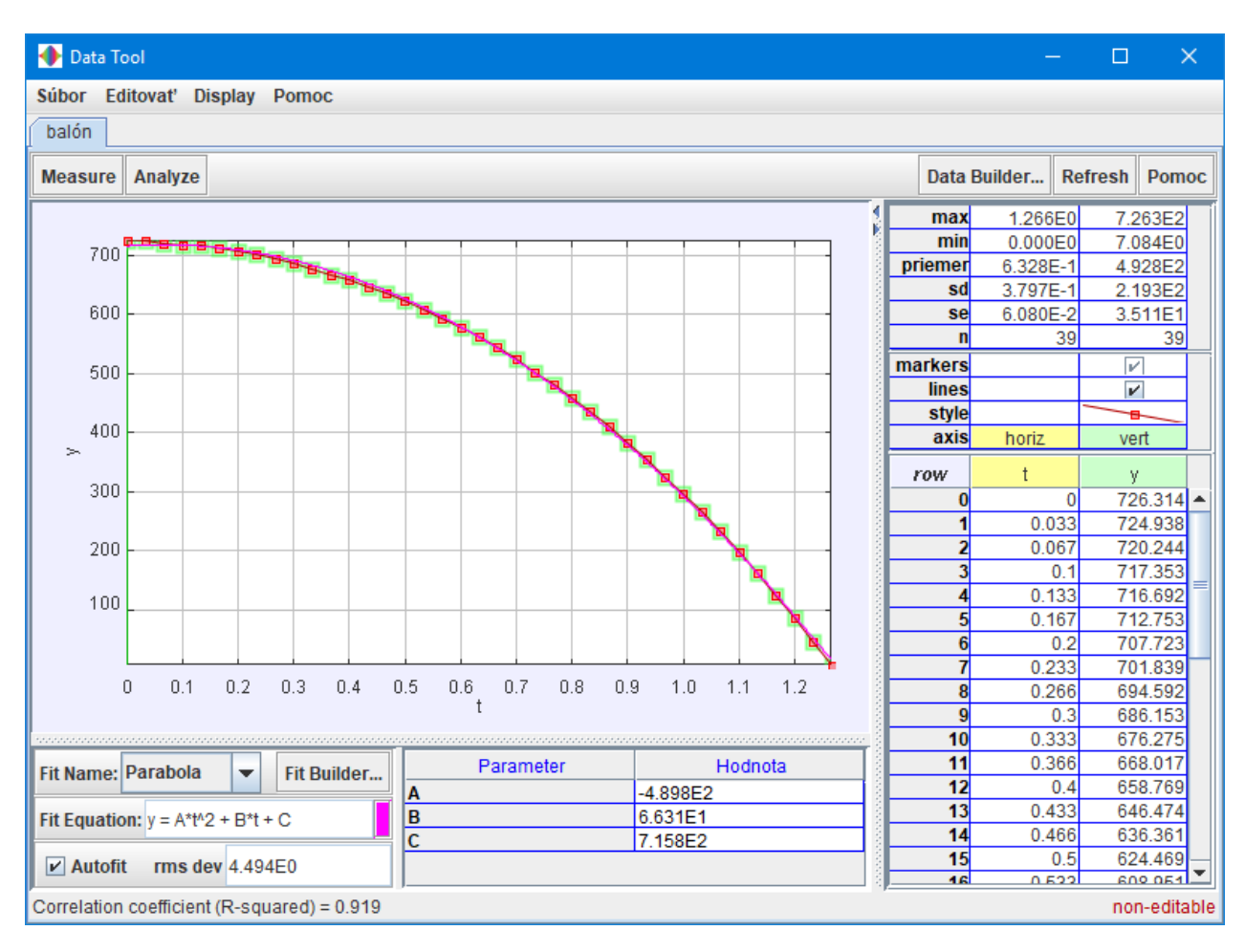

Obr. 11 Analýza dat pomocí fitovací funkce.

e) Změňte popisek osy y na v: rychlost polohového vektoru, viz obr. 12

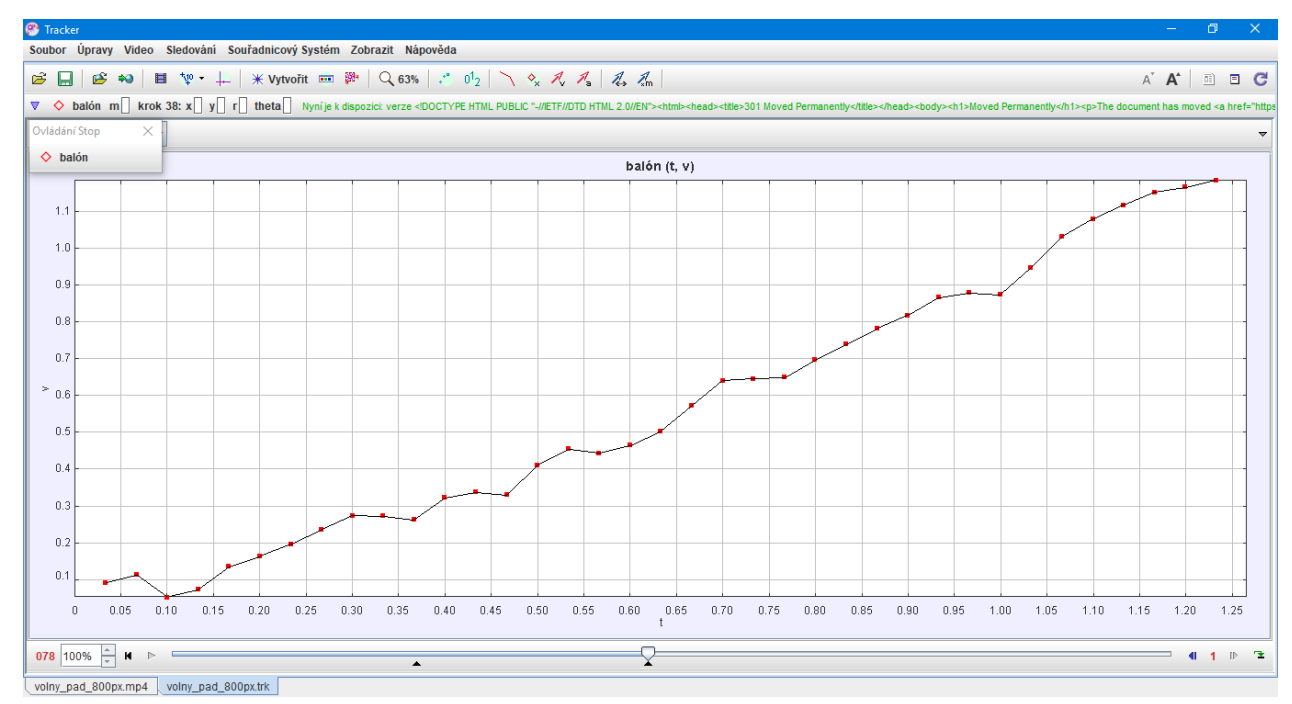

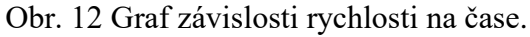

### Úkol 2. Analýza grafu rychlosti volného pádu

Zkopírujte graf rychlosti do protokolu a popište průběh funkce. Z grafu vyberte 10 různých hodnot rychlostí v různých časech (kliknutím na červený čtvereček se zobrazí vlevo dole ve žlutém rámečku přesné souřadnice vybraného bodu grafu). Ze vztahu pro rychlost volného pádu vypočítejte teoretickou hodnotu zrychlení  $g_{v-teor}$ . Hodnoty zapište do přehledné tabulky do protokolu.

- b) Z 10 hodnot vypočítejte průměrnou hodnotu zrychlení a směrodatnou odchylku.
- c) Analogicky jako u trajektorie **proved'te analýzu grafu rychlosti na čase**, zvolte vhodnou fitovací funkci a ze zjištěných parametrů určete hodnotu tíhového zrychlení  $g_{exp2}$ .
- d) V Závěru protokolu porovnejte hodnoty zrychlení zjištěné všemi čtyřmi předchozími způsoby. Na internetu vyhledejte tabulkovou hodnotu normálního tíhového zrychlení a zaokrouhlete ji na 3 desetinná místa. Která metoda vede k nejpřesnějšímu výsledku v porovnání s tabulkovou hodnotou normálního tíhového zrychlení? Která je naopak nejméně přesná a proč?